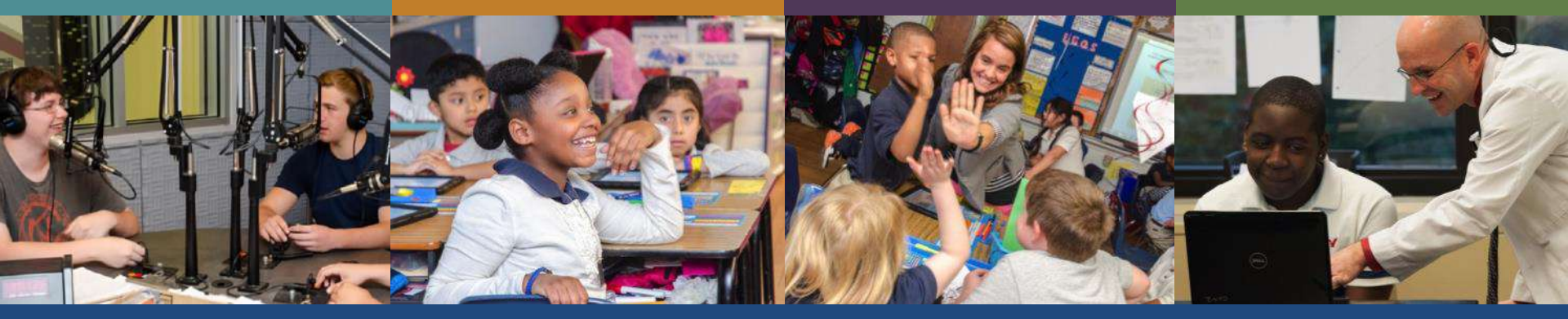

# eGrants Online Planning and Grants Management System

#### Training Module 1 General Site Navigation

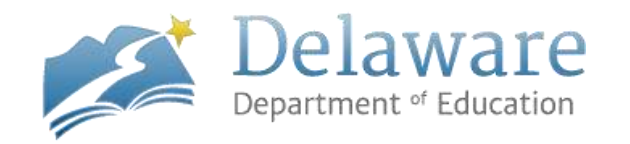

## **System Goals**

- Reduce the administrative burden placed on local education agencies (LEAs) and qualifying agencies when planning and applying for grant funding.
- Increase transparency of grant activities to ensure funds are spent in accordance with federal and state guidelines.
- One system that will consolidate the planning and application process to reduce duplication of information across the state.

# Accessing the System

- Log in to the Identity Management System (IMS) at <u>https://login.doe.k12.de.us/</u> and click on the eGrants icon.
- Existing IMS accounts with Education Success Planning and Evaluation System (ESPES) application are set up with access to eGrants.
- Contact your Information Security Officer if you do not have an IMS account—then you can request access to eGrants.

## Accessing the Live Site

- Log in to IMS at: https://login.doe.k12.de.us/
- Sign on and click the eGrants icon from the displayed applications
- You will be directed to eGrants as an authenticated user

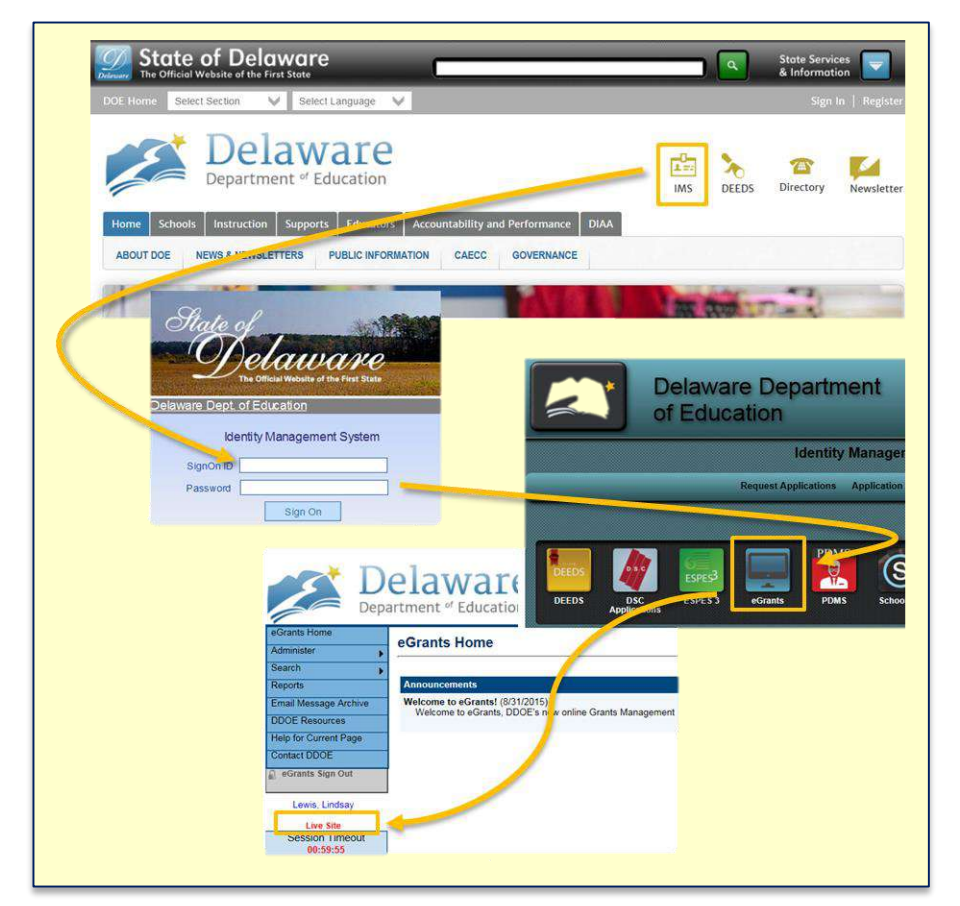

### **eGrants Test Site**

- Users also have access to an eGrants test site
  - If you want to experiment without concern for "messing something up," try the test site!
  - https://egrantstest.doe.k12.de.us/
- Test site data may be overwritten at any time!

| eGrants Sign-In |             |
|-----------------|-------------|
| Sign-In         |             |
| IMS SignOn ID:  | HMB.eGrants |
| Password:       | •••••       |
|                 | Submit      |

# Which Site Am I On?

- Confused about which site you are accessing—Live or Test?
  - Check the URL
  - Look for red label under left-hand navigation menu

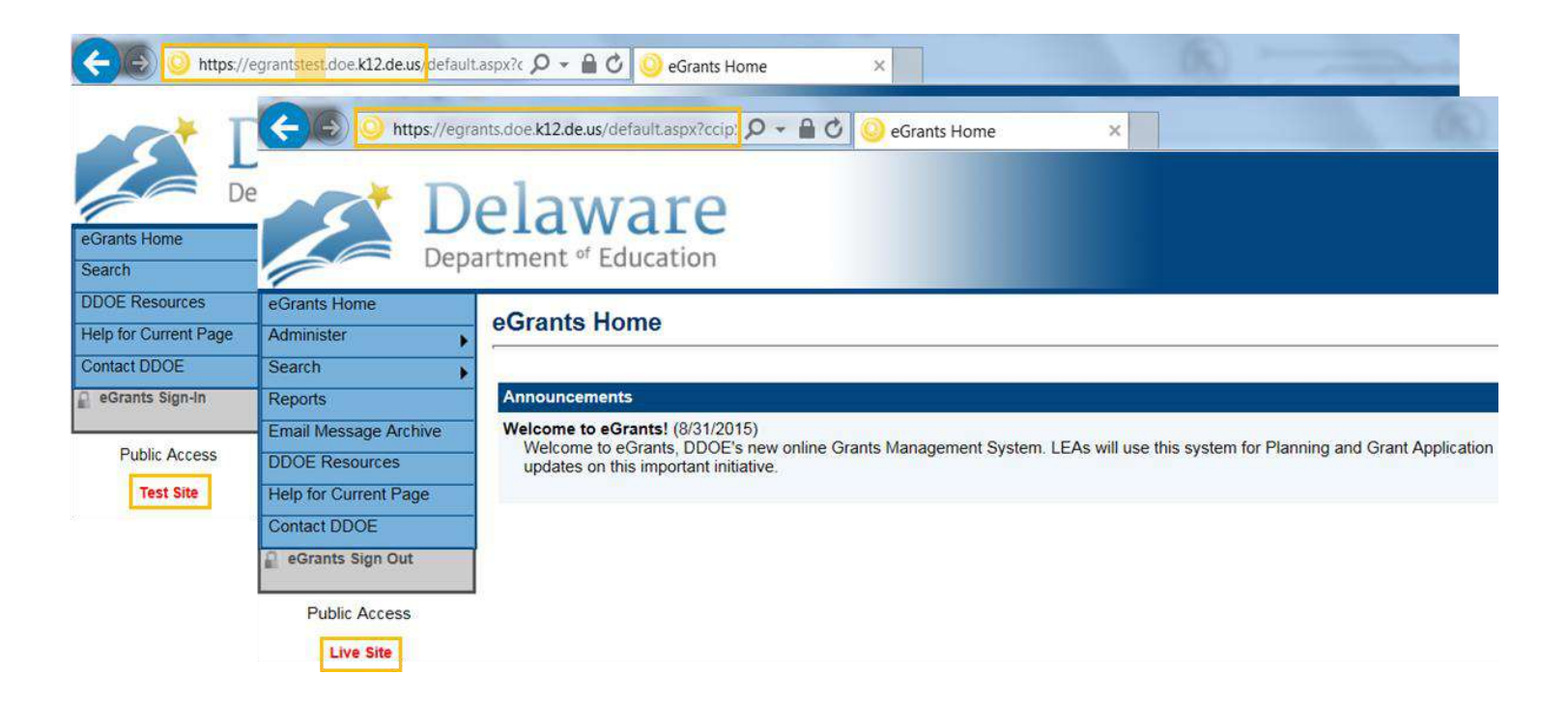

# **Navigation Menu and Tips**

- Left menu allows for quick navigation between eGrants components.
- Hover over menu items with arrows to view submenu.

- Be sure to save your work before your session expires!
- Use eGrants navigation links—not your browser's back arrow.

| Administer            | eGrants Home                                                                                                    |  |  |  |  |  |  |
|-----------------------|----------------------------------------------------------------------------------------------------|--|--|--|--|--|--|
| Search                | Brandywine School District (953100) Public District - FY 2017                                                                                                    |  |  |  |  |  |  |
| Reports               |                                                                                                    |  |  |  |  |  |  |
| Email Message Archive | Announcements                                                                                                    |  |  |  |  |  |  |
| Planning              | <ul> <li>Welcome to eGrants! (8/31/2015)</li> <li>Welcome to eGrants, DDOE's new online Grants Management System. LEAs will use this system for Planning and Grant Application</li> </ul> |  |  |  |  |  |  |
| Funding               | Funding Applications tant initiative.                                                                                                    |  |  |  |  |  |  |
| Project Summary       | Sections                                                                                                    |  |  |  |  |  |  |
| EA Document Library   | Budget Summary                                                                                                    |  |  |  |  |  |  |
| Address Book          | Budget Download                                                                                                    |  |  |  |  |  |  |
| DOE Resources         | Last Page Visited                                                                                                    |  |  |  |  |  |  |
| lelp for Current Page |                                                                                                    |  |  |  |  |  |  |
| ontact DDOE           |                                                                                                    |  |  |  |  |  |  |
| eGrants Sign Out      |                                                                                                    |  |  |  |  |  |  |
| Public Access         |                                                                                                    |  |  |  |  |  |  |
| Live Site             |                                                                                                    |  |  |  |  |  |  |
| Session Timeout       |                                                                                                    |  |  |  |  |  |  |

## **User Administration**

- User Access Administrator can manage users and user roles within their LEA.
  - User must have an IMS sign on with access to eGrants.
- IMS accounts with new eGrants access will not be available in eGrants until the next day.

| ording frome                | 11                            |                            |             |           |                    |                   |
|-----------------------------|-------------------------------|----------------------------|-------------|-----------|--------------------|-------------------|
| dminister                   | User Access                   |                            |             |           |                    |                   |
| Search                      | Home Page Messages            |                            |             |           |                    |                   |
| leports                     | Bulk Loads                    |                            |             |           | 1                  |                   |
| mail Message Archive        | Funding Application           | Last Nam                   | e: robersor | n         | Entire criteria an | d click "Search"  |
| DOE Resources               | Planning                      | Email Addres               | s:          |           |                    |                   |
| lelp for Current Page       | Fiscal                        | 0.1                        |             |           |                    |                   |
| Contact DDOE                | Related Documents             | Rol                        | e:          | 57 - 1000 | <u> </u>           |                   |
| eGrants Sign Out            | Address Book                  | Organization Nam           | e: Begins \ | With 🔽    |                    |                   |
|                             | DDOE Resources                | Organization Numbe         | er:         |           |                    |                   |
| Public Access               | LEA Document Library          |                            | Casab       | Denet     |                    |                   |
| Live Site                   | Organization                  |                            | Search      | Reset     | COLUMN STATE       |                   |
| Session Timeout<br>00:59:32 |                               |                            |             |           | Click              | icon to go to "Ci |
| 20 88 C 12 18               | There are 1 matching record(s | ). Displaying 1 through 1. |             |           |                    |                   |
|                             | Email Address                 | Eit                        | rst Name    | Last Name | Reset Password     | Administer Roles  |
|                             | debora roberson@doe k12 de    | e us De                    | bora        | Roberson  | Reset Password     | Ø                 |

# **Assign Roles**

- User is recognized in eGrants but has no roles or requires additional roles.
  - Click Create Role
  - Select the role you wish to assign to user
  - Click Create
- Same user login can tie to more than one LEA, e.g., charter school users.
- Users may have multiple roles.

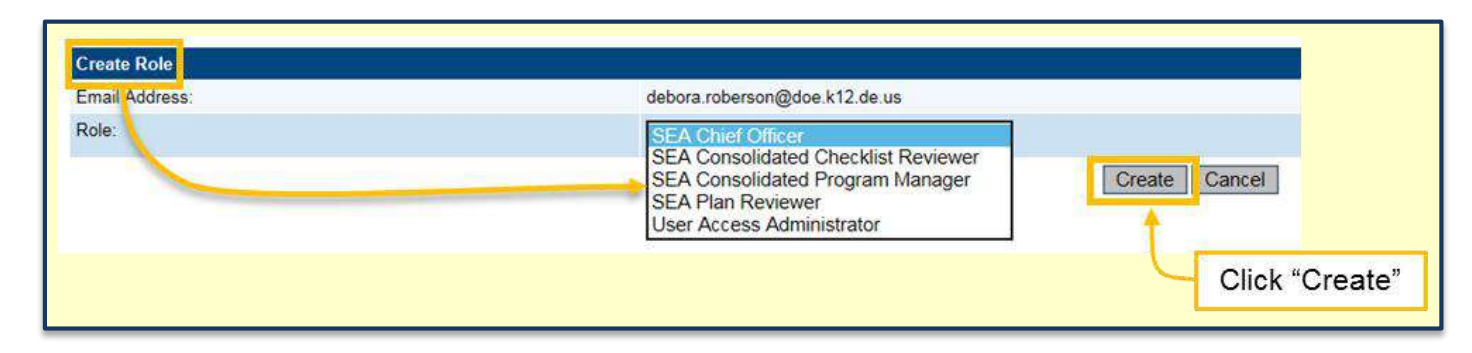

## **LEA Roles**

|                              |                                                                                                    | Equivalent or Comparable<br>User Roles and Signature |  |
|------------------------------|----------------------------------------------------------------------------------------------------|------------------------------------------------------|--|
| Role                         | Associated Permissions                                                                                                    | Roles in ESPES                                       |  |
| User Access<br>Administrator | <ul> <li>Modify and deactivate users in the LEA</li> </ul>                                                                                | Same concept as the ISO—<br>adds new users for IMS   |  |
| LEA Data View                | <ul> <li>View funding applications and plans</li> </ul>                                                                                   | LEA/School Viewer                                    |  |
| LEA Consolidated<br>Update   | <ul> <li>Modify the Consolidated Funding Application</li> </ul>                                                                           | LEA Editor                                           |  |
| LEA Consolidated<br>Director | <ul> <li>Update the Consolidated Funding Application</li> <li>Move the Consolidated Funding Application to Draft<br/>Completed</li> </ul> | New Role                                             |  |
| Chief Fiscal Officer         | <ul> <li>LEA Consolidated Director Permissions</li> <li>Perform Chief Fiscal Officer Review of Funding<br/>Application</li> </ul>         | Same/Chief Fiscal Officer                            |  |
| Chief School Officer         | <ul> <li>LEA Consolidated Director Permissions</li> <li>Perform Chief School Officer Review of Funding<br/>Application</li> </ul>         | Same/Chief School Officer                            |  |
| LEA Plan Data Entry          | Update the Implementation Plan                                                                                                    | LEA Editor                                           |  |
| LEA Plan Reviewer            | <ul><li>Update the Implementation Plan</li><li>Perform LEA Review of Implementation Plan</li></ul>                                        | New Role                                             |  |
| LEA School Plan<br>Reviewer  | Perform LEA Review of School Plan                                                                                                    | New Role                                             |  |

# eGrants Technical Assistance Resources

- Performance Management
  - PM@doe.k12.de.us
  - **735-4090**
- Eulinda Gallagher
  - Eulinda.Gallagher@doe.k12.de.us
  - **735-4016**
- Lindsay Lewis
  - Lindsay.Lewis@doe.k12.de.us
  - **735-4246**